## 玉井工商 無線網路連線方法 筆電版

步驟1點選要連線 SSID:YCVS-Teachers,瀏覽器跳出認證網頁,輸入帳號密碼確認。

請登入您的 email「帳號」,例如「t1001」「m1001」等,<u>後面的@ycvs.tn.edu.tw</u>不需要輸入,密碼則 為您的 email 密碼,請注意此帳號密碼會跟您的 email 連動,也就是說您的 email 密碼變更,此登入 密碼也會跟著變更。

| Cetterhold<br>(- → C* Ø | ×                                                                       | .88                                      | 0 2 1     | 9 =  |
|-------------------------|-------------------------------------------------------------------------|------------------------------------------|-----------|------|
| @ SARRATER              | termen -                                                                |                                          | BURREAR   | AE × |
|                         | 續立玉井高級工商職業學校<br>熱線網路認知                                                  | e <sup>torisal</sup>                     |           |      |
|                         |                                                                         | M YCVS-Bachers<br>gwaatrate - Bry<br>138 |           |      |
|                         |                                                                         | TANetRoaming<br>Bits<br>A Draylek        |           |      |
|                         | 監定三対系第二系第第第第一<br>第2日:7144日第第第三列第4月18日、13日(第2日)10日:5741101(第第:00-574101) | CDL-7740C                                |           |      |
| # P #                   | 4 🖬 前 🖬 🖉 🐠 🛃 🚮                                                         | × de                                     | 4 0 27 PM | ; a  |

步驟2此時可看到已連線,開放。

| O. Dynamic | × 10                      |          |                       |      |            | U  |   |
|------------|---------------------------|----------|-----------------------|------|------------|----|---|
| € ⇒ ¢ @    | 0  https://www.google.com | © \$     | Q, 88                 | 6    | 1 +        | 9  | = |
|            |                           |          | Grat                  | an I | # <b> </b> | 88 |   |
|            |                           |          | e tortisal            |      |            |    |   |
|            |                           |          | St WVS Bachers        |      |            |    |   |
|            |                           |          | Citer - HIL<br>Cite   |      |            |    |   |
|            |                           |          |                       |      |            | 80 |   |
|            |                           |          | Mana TANetRoaming     |      |            |    |   |
|            |                           | Googe 推荐 | a DrayTek             |      |            |    |   |
|            |                           |          | re ≣                  |      |            |    |   |
|            |                           |          | ALCHARMAN CO.         |      |            |    |   |
| 84         |                           |          | 4                     |      |            |    |   |
| RE RE Co   | opt #4.91                 |          | TOTS Inchine Margaret | -    |            |    |   |

若出現錯誤訊息,請先點選「進階」,然後點選「繼續前往10.200.200.231」,即可進入登入畫面

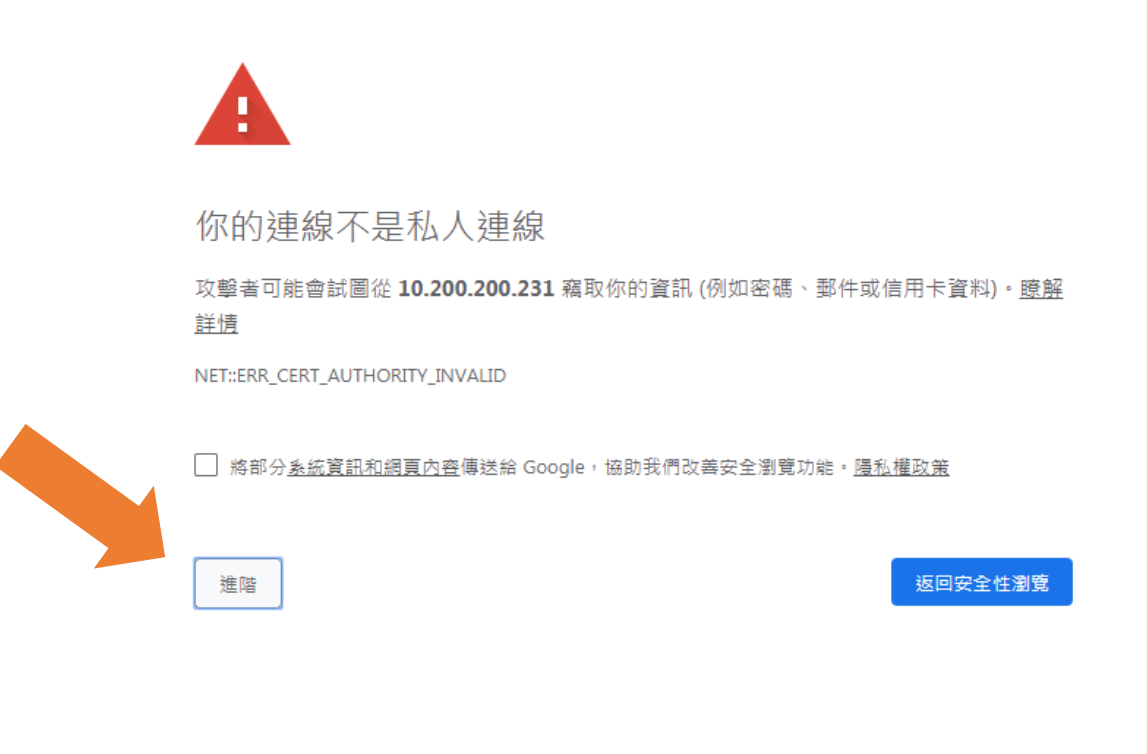

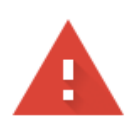

你的連線不是私人連線

攻擊者可能會試圖從 10.200.200.231 竊取你的資訊 (例如密碼、郵件或信用卡資料)。 <u>瞭解</u> <u>詳情</u>

NET::ERR\_CERT\_AUTHORITY\_INVALID

□ 將部分<u>素統資訊和網頁內容</u>傳送給 Google,協助我們改善安全瀏覽功能。<u>隱私權政策</u>

隱藏詳細資料

返回安全性瀏覽

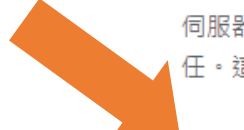

伺服器無法證明其屬於 10.200.200.231 網域;其安全性憑證未取得你電腦作業系統的信任。這可能是因為設定錯誤,或有攻擊者攔截你的連線所致。

<u>繼續前往 10.200.200.231 網站 (不安全)</u>

註 1: 如 Chrome 無法跳出連線畫面,請改以 Safari、Firefox 或 IE,並直接連線 https://10.200.200.231